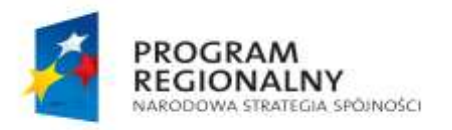

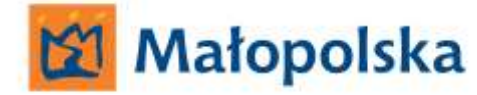

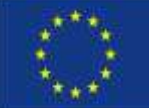

# ZAKOPANE supital powiatowy

*SZPITAL POWIATOWY* IM. DR TYTUSA CHAŁUBIŃSKIEGO W ZAKOPANEM

### Pierwsze logowanie do Internetowego Portalu Pacjenta "E-Pacjent"

- 1. Korzystanie z Internetowego Portalu Pacjenta "E-Pacjent" (zwanego dalej eportal pacjenta) następuje po:
  - a. wypełnieniu formularza rejestracyjnego, (w którym m.in. należy podać adres email pacjenta oraz nr telefonu komórkowego aby móc w pełni korzystać z wszystkich funkcjonalności eportalu pacjenta):
    - za pośrednictwem Internetowego Portalu Pacjenta z wykorzystaniem platformy E-PUAP,
    - w wersji papierowej i złożenie w rejestracji poradni w Szpitalu Powiatowy im. dr Tytusa Chałubińskiego w Zakopanem
  - b. autoryzacji i potwierdzeniu rejestracji użytkownika przez pracownika szpitala,
  - c. wydaniu użytkownikowi danych do logowania.
- Aby zalogować się portalu pacjenta należy wpisać w przeglądarce internetowej adres strony internetowej Szpitala Powiatowego im. dr Tytusa Chałubińskiego w Zakopanem <u>www.szpital-zakopne.pl</u> oraz wybrać baner na stronie szpitala z napisem eportal pacjenta lub wpisać w przeglądarkę bezpośredni adres portalu pacjenta: <u>https://eportal.szpital-zakopane.pl</u>
- 3. Aby się zalogować należy podać swój nr **PESEL oraz hasło** przekazane użytkownikowi.
- 4. Po zalogowaniu do portalu pacjenta **należy zmienić hasło**, należy kliknąć kolejno: Ustawienia konta -> Zmiana hasła, wpisać stare hasło (przysłane na adres e-mail)

| Poradnie on-line Lista oc | zekujących | Przygotowanie d | lo badania         |        |   |
|---------------------------|------------|-----------------|--------------------|--------|---|
|                           | Dane       | e podstawowe    | Zmiana hasta       |        |   |
| Rezerwacja wizyty         | -          |                 | Stare hasio:       |        | 0 |
| ₀S Moje rezerwacje        | _          |                 | Nowe has to        |        |   |
| 👻 Wyniki badań 🛛 💿        | _          |                 | Powtórz nowe hasło |        |   |
| Rezerwacje kolejkowe      |            |                 |                    | Zapisz |   |
| 💥 Ustawienia konta        | ]          |                 |                    |        |   |
| Moje wiadomości 🛛 💿       |            |                 |                    |        |   |
| Moje poradnie             |            |                 |                    |        |   |
|                           |            |                 |                    |        |   |

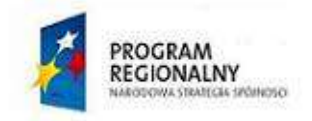

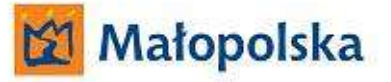

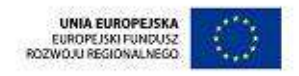

### Logowanie do Internetowego Portalu Pacjenta "E-Pacjent" i rezerwacja wizyty

#### Krok 1 – logowanie do systemu

- wpisać w przeglądarce internetowej adres strony internetowej Szpitala Powiatowego im. dr Tytusa Chałubińskiego w Zakopanem <u>www.szpital-zakopne.pl</u> oraz wybrać baner na stronie szpitala z napisem eportal pacjenta lub wpisać w przeglądarkę bezpośredni adres portalu pacjenta: <u>https://eportal.szpital-zakopane.pl</u>
- Podaj swój nr PESEL oraz hasło.

| Poradnie                                                 | on-line | Lista oczeku | ıjących |  |
|----------------------------------------------------------|---------|--------------|---------|--|
| <b>Logowanie</b><br>Podaj swoje dane i zarezerwuj wizytę |         |              |         |  |
| PESEL:                                                   |         |              |         |  |
| Hasto:                                                   |         |              | 2       |  |
| Zapomniałem hasła                                        |         |              |         |  |
| Zaloguj                                                  |         |              |         |  |

#### Krok 2 - wyszukanie lekarza i poradni

- Wpisz nazwisko lekarza lub
- Nazwę poradni oraz
- Określ datę oraz godzinę wizyty
- Kliknij przycisk Szukaj

| navtępnie kliknij Sz | ukul           |  |
|----------------------|----------------|--|
| Lekarr:              | Testowy Lekarz |  |
| Poradnia:            |                |  |
| Data wizyty:         | 24,10,2013     |  |
| Godzina od:          | do             |  |

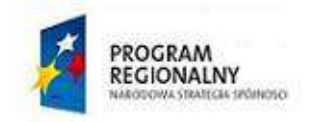

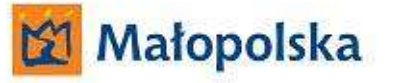

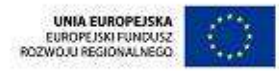

#### Krok 3 – wybierz termin i godzinę wizyty

- Wybierz termin wizyty
- Wybierz typ wizyty (np. Porada pierwszorazowa, Porada kolejna)
- Kliknij przycisk *Wybierz* przy wybranej godzinie wizyty

| yteria wyszu                          | kiwania                                                                |                                                                                                    |
|---------------------------------------|------------------------------------------------------------------------|----------------------------------------------------------------------------------------------------|
| Imię I nazwiska                       | ekarza: Lekarz Testowy                                                 | Zmień kryteria wyszukliwani.                                                                                                    |
| Data od: 24 październik 2013          |                                                                        | Constraint Constraint |
| <b>sta dostępny</b><br>Wbierz dogodny | c <b>h wizyt</b><br>dla siebie termin wizyty                           |                                                                                                    |
| rtu) według 🛛 Godz                    | ina 🔹 rosnąco 💌                                                        | < 25 październik 2013 (plątek) >                                                                                                    |
| _                                     |                                                                        |                                                                                                    |
| 08 : 00                               | Lekara Testowy<br>Porada plerwszorazowa                                | Wybierz                                                                                                    |
| 08:00                                 | Poradhia Dermatologiczna<br>Lakarz Tostowy<br>Kontymacja Chumiotarapii | Wybierz                                                                                                    |
| 08:00                                 | Poradnia Dermatologiczna<br>Lekwz Testowy<br>Porada Kolejna            | Wybierz                                                                                                    |
| 08:15                                 | Poradnia Dermatologiczna<br>Lekara Testrwy<br>Porada pierwczorazowa    | Wybierz                                                                                                    |
| 08:15                                 | Poradnia Dermatologiczna<br>Lekwz Textowy<br>Kontynuscja Chemioterapii | Wybierz                                                                                                    |
| 08:15                                 | Poradnia Dermatologiczna<br>Lekarz Testowy                             | Wybierz                                                                                                    |

#### Krok 4 - zarezerwuj termin wizyty

- Zweryfikuj datę i godzinę wizyty oraz dane pacjenta
- Kliknij przycisk Zarezerwuj

#### Krok 5 – potwierdź wizytę

- Na **10 dni** przed wizytą otrzymasz na swój adres e-mail wiadomość, kliknij w przesłany link aby potwierdzić termin wizyty.
- Masz **7 dni** na potwierdzenie wizyty, jeśli w ciągu tego okresu nie dokonasz potwierdzenia, rezerwacja zostanie anulowana. W zakładce Moje rezerwacje po lewej stronie portalu, możesz wybrać pole **Drukuj potwierdzenie**.
- Na 1 dzień przed wizytą otrzymasz przypominającego smsa i emaila o zarezerwowanej wizycie.
- W rejestracji przychodni przed wizytą pokaż personelowi rejestracji wydrukowane potwierdzenie lub poinformuj o rezerwacji wizyty drogą elektroniczną.

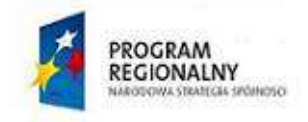

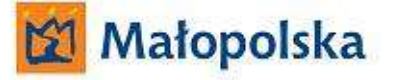

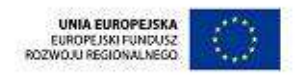

#### Uwaga!

Potwierdź wizytę w ciągu maksymalnie 7 dni od otrzymania wiadomości! W przeciwnym razie Twoja wizyta zostanie anulowana.

## Zasady korzystania z Internetowego Portalu Pacjenta

- Maksymalnie możesz zarezerwować termin do trzech poradni. Kolejny termin możesz zarezerwować po odbyciu jednej z wizyt lub anulowaniu jednej z wizyt.
- Do jednej poradni możesz mieć 3 rezerwacje.
- Na 10 dni przed wizytą otrzymasz e-maila z prośbą o potwierdzenie wizyty. Potwierdź wizytę w ciągu 7 dni, w przeciwnym razie Twoja rezerwacja zostanie anulowana.
- Na jeden dzień przed wizytą otrzymasz e-maila oraz wiadomości SMS z przypomnieniem o wizycie (zależne od podania przez użytkownika danych przy rejestracji).
- Jeżeli trzy razy wpiszesz błędne hasło Twoje konto zostanie zablokowane na 30 minut. Po tym czasie możesz ponownie zalogować się do Portalu Pacjenta.
- Przez Portal Pacjenta można zarezerwować wizytą nie później niż jeden dzień przed wizytą.
- Pytania w sprawach technicznych wyślij uwagi przez formularz w zakładce Moje wiadomości z Portalu pacjenta lub na email: <a href="mailto:admin@eportal.szpital-zakopane.pl">admin@eportal.szpital-zakopane.pl</a>

Zachęcamy do zapoznania się z dokumentacją producenta w zakresie obsługi i poznania pełnych możliwości e-usług świadczonych za pośrednictwem Internetowego Portalu Pacjenta. Dokumentację można znaleźć w stopce strony ePortalu pacjenta, pole **Przewodnik pacjenta**